## Инструкция по восстановлению IMEI без использования ПК для модели ТМ-7049 3G

О) Перед началом процедуры Вам нужно получить два IMEI кода и записать их в том порядке, в котором они были в телефоне до прошивки. Узнать IMEI можно, введя код \*#06# в приложении «Телефон».

В первой строке будет IMEI №1, во второй – IMEI №2.

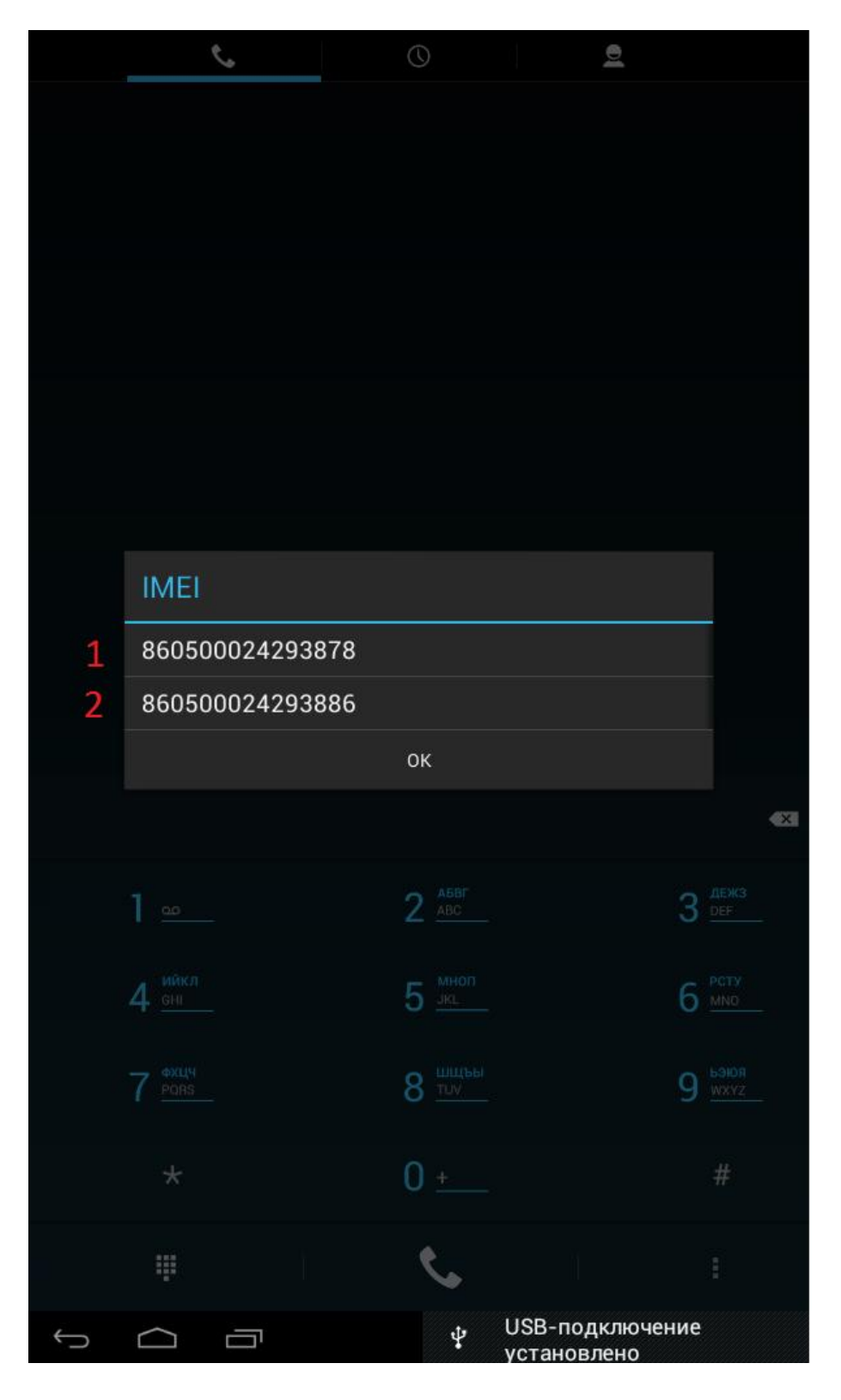

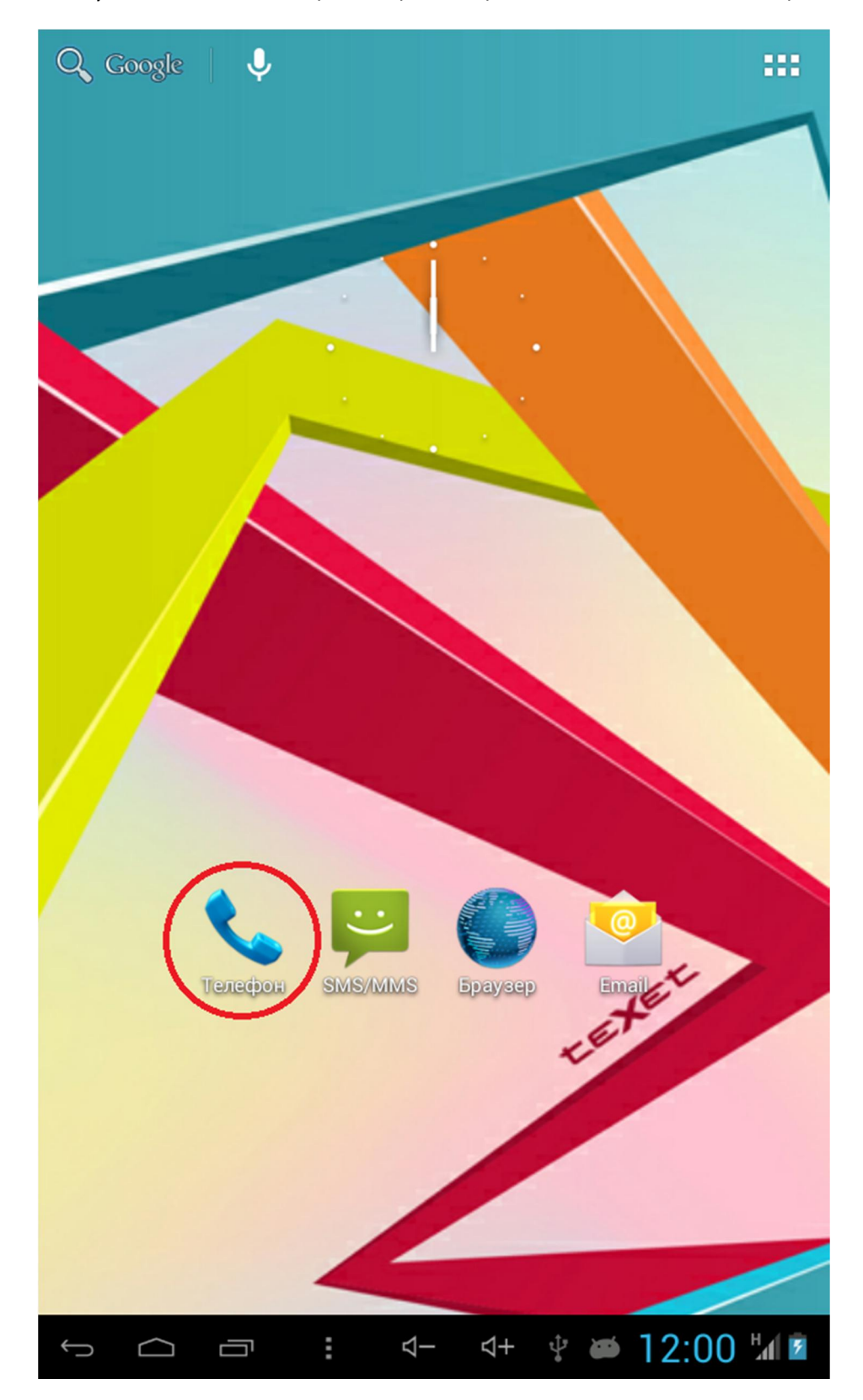

1) Нажмите на иконку «Телефон» на рабочем столе или в меню приложений

2) В открывшемся окне наберите <u>\*#\*#29305652#\*#\*</u>

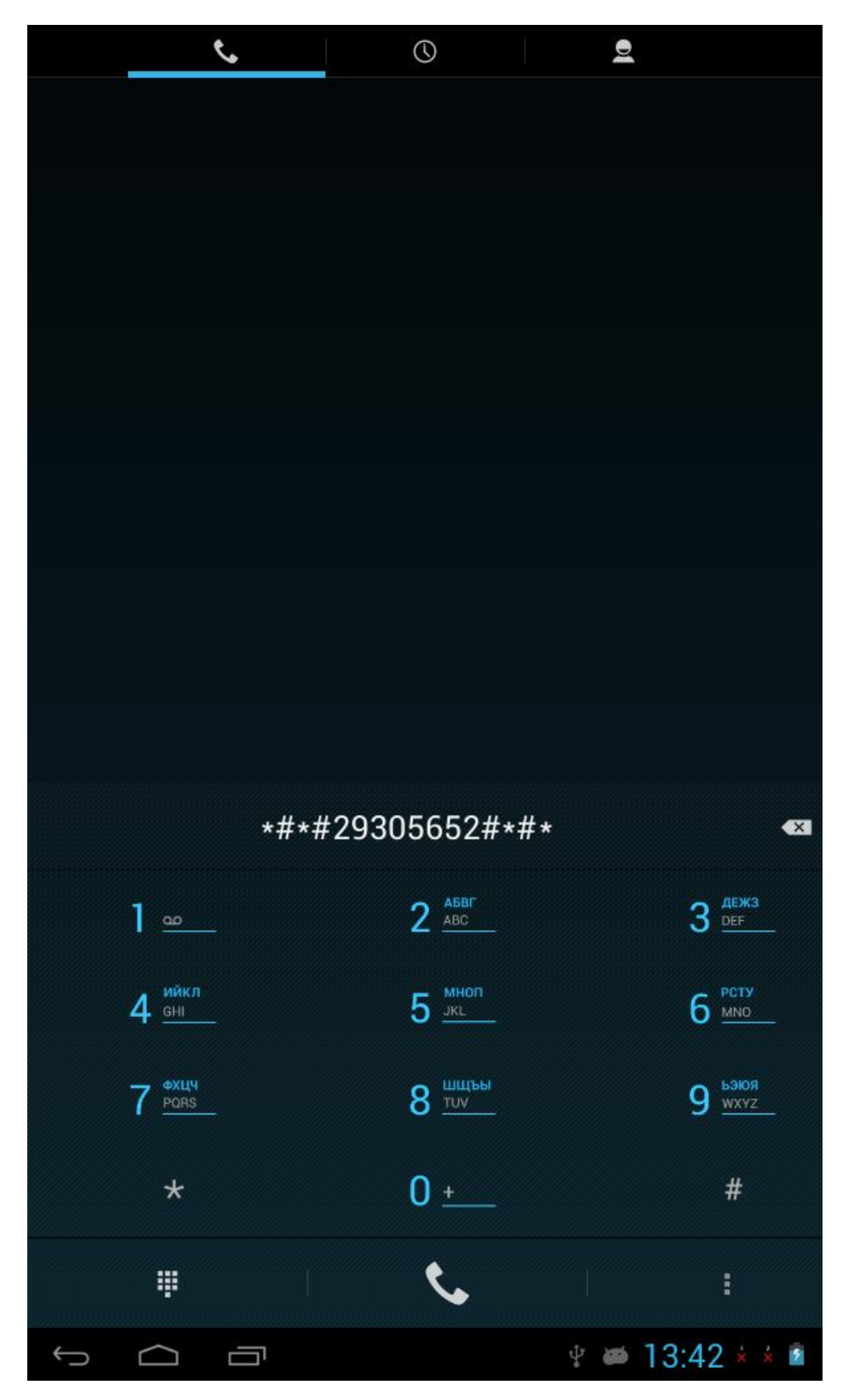

3) Откроется инженерное меню.

Внимание! Изменение любых настроек в данной программе, не указанных в этом руководстве, может повредить Ваше устройство и лишить гарантийного обслуживания. Проведите пальцем по экрану влево, чтобы открыть меню <u>Connectivity</u>.

| EngineerMode        |                 |
|---------------------|-----------------|
| Telephony           | Connectivit     |
| Auto Answer         |                 |
| BandMode            |                 |
| BSPTelephonyDevTool |                 |
| CFU                 |                 |
| СММВ                |                 |
| Modem Test          |                 |
| NetworkInfo         |                 |
| Network Setting     |                 |
| GPRS                |                 |
| Fast Dormancy       |                 |
| RAT Mode            |                 |
| Simme Lock          |                 |
| VideoTelephony      |                 |
|                     | + 🕆 🗰 12:00 🕼 🖻 |

4) В открывшемся меню выберите пункт <u>CDS information</u>

| ingineerMode    |              |                  |
|-----------------|--------------|------------------|
| Telephony       | Connectivity | Hardware Testing |
| Bluetooth       |              |                  |
| FM Receiver     |              |                  |
| WiFi            |              |                  |
| CDS Information |              |                  |
|                 |              |                  |
|                 |              |                  |
|                 |              |                  |
|                 |              |                  |
|                 |              |                  |
|                 |              |                  |
|                 |              |                  |
|                 |              |                  |
|                 |              |                  |
|                 |              |                  |
|                 |              |                  |
|                 |              |                  |
|                 |              |                  |
|                 |              | 🖞 🛎 14:44 🕯 🕯 💈  |

5) Далее выберите пункт <u>Radio Information</u>

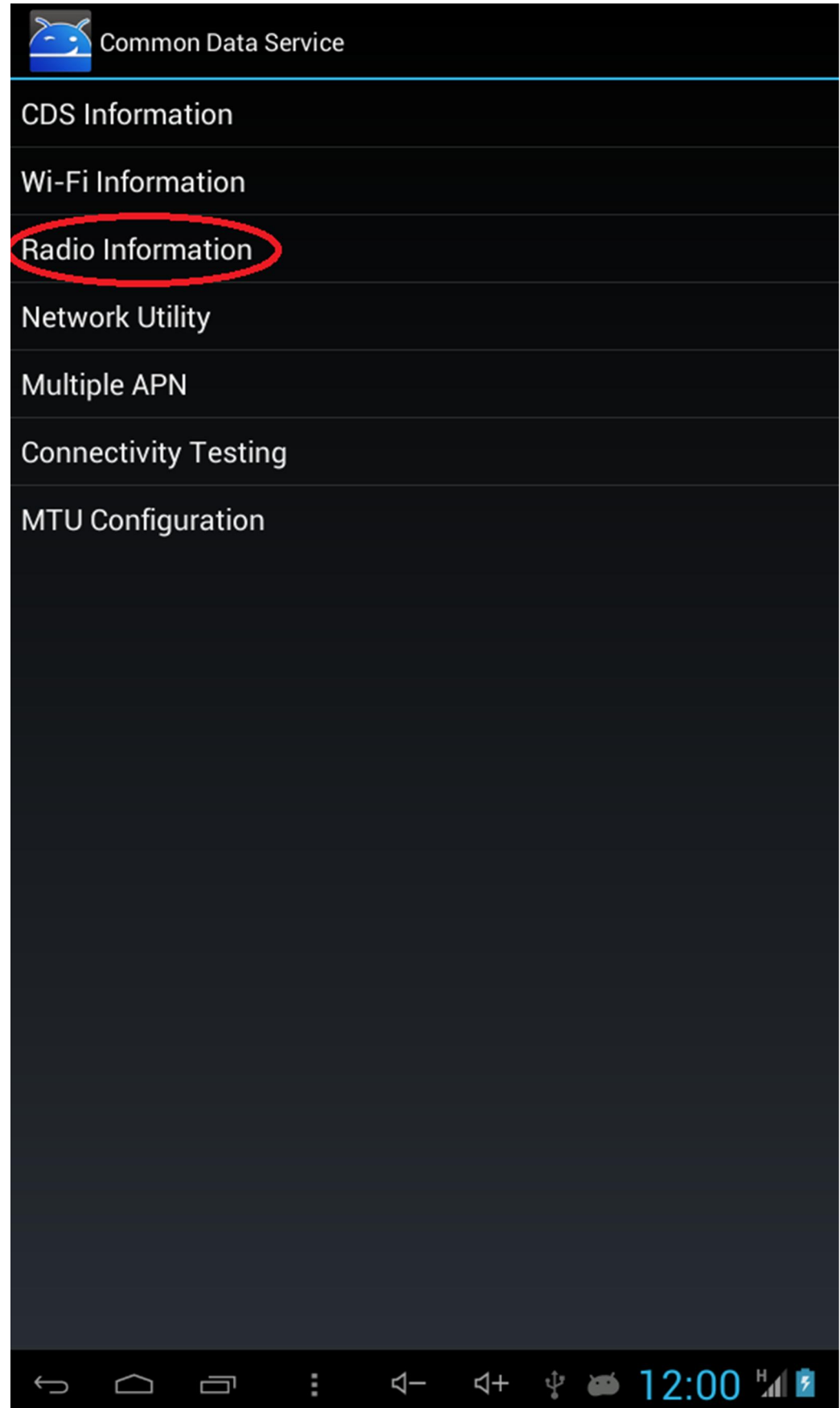

6) Далее выберите пункт Phone 1 для ввода IMEI для первого слота SIM.

| Phone Information |                 |
|-------------------|-----------------|
| Phone 1           |                 |
| Phone 2           |                 |
|                   |                 |
|                   |                 |
|                   |                 |
|                   |                 |
|                   |                 |
|                   |                 |
|                   |                 |
|                   |                 |
|                   |                 |
|                   |                 |
|                   |                 |
|                   |                 |
|                   |                 |
|                   |                 |
|                   |                 |
|                   |                 |
|                   |                 |
|                   |                 |
|                   |                 |
|                   |                 |
|                   |                 |
|                   | 🖞 📾 14:47 * * 💈 |

7) Появится окно с полем ввода вверху.

В поле ввода введите AT+EGMR=1,7,"xxxxxxxxxxxxxxx

где xxxxxxxxxxxx – IMEI №1 вашего устройства до прошивки, IMEI обязательно должен быть помещен в двойные кавычки, на скриншоте изображена кнопка с этим знаком. Если Вы выбрали Phone 1, то вводить нужно IMEI 1, если выбрали Phone 2, то вводить нужно второй IMEI 2.

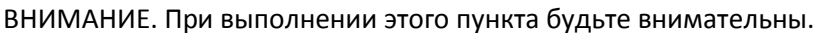

| Radio Information                                        |
|----------------------------------------------------------|
| AT+EGMR=1,7,"123456789123456"                            |
| SEND AT COMMAND                                          |
| IMEI: 123456789123456<br>IMSI: 250021034120432           |
| SIM state: READY                                         |
| Phone number:                                            |
| Current network: MegaFon                                 |
| Signal strength: -91 dBm 11 asu                          |
| Roaming: Not roaming                                     |
| GSM service: In service                                  |
| GPRS PS service:                                         |
| Default pdp status: Connected                            |
| Network type: unknown                                    |
| Service state:                                           |
| RoamInd=-1 DefRoamInd=-1 EmergOnly=false Regist state: 1 |
| Call status: Idle                                        |
| Location: LAC = 7807[0x1e7f]                             |
| CID = 8299601[0x7ea451]                                  |
| Neighboring CID:                                         |
| [124@24] [97@11] [124@24]                                |
| PPP sent: 685 pkts, 99243 bytes                          |
| Number of PPP received: 165 pKts, 64107 bytes            |
| System properties:                                       |
|                                                          |
| 1 2 3 4 5 6 7 8 9 0 🖾                                    |
|                                                          |
|                                                          |
| #\$%&*-+() Готово                                        |
|                                                          |
|                                                          |
| ~\{ < > = : ; , . ! ? →                                  |
|                                                          |
|                                                          |
| АБВ / @ 🔇 QWERTY (")                                     |
|                                                          |
|                                                          |
|                                                          |

8) После ввода команды, нажмите кнопку <u>SEND AT COMMAND</u>

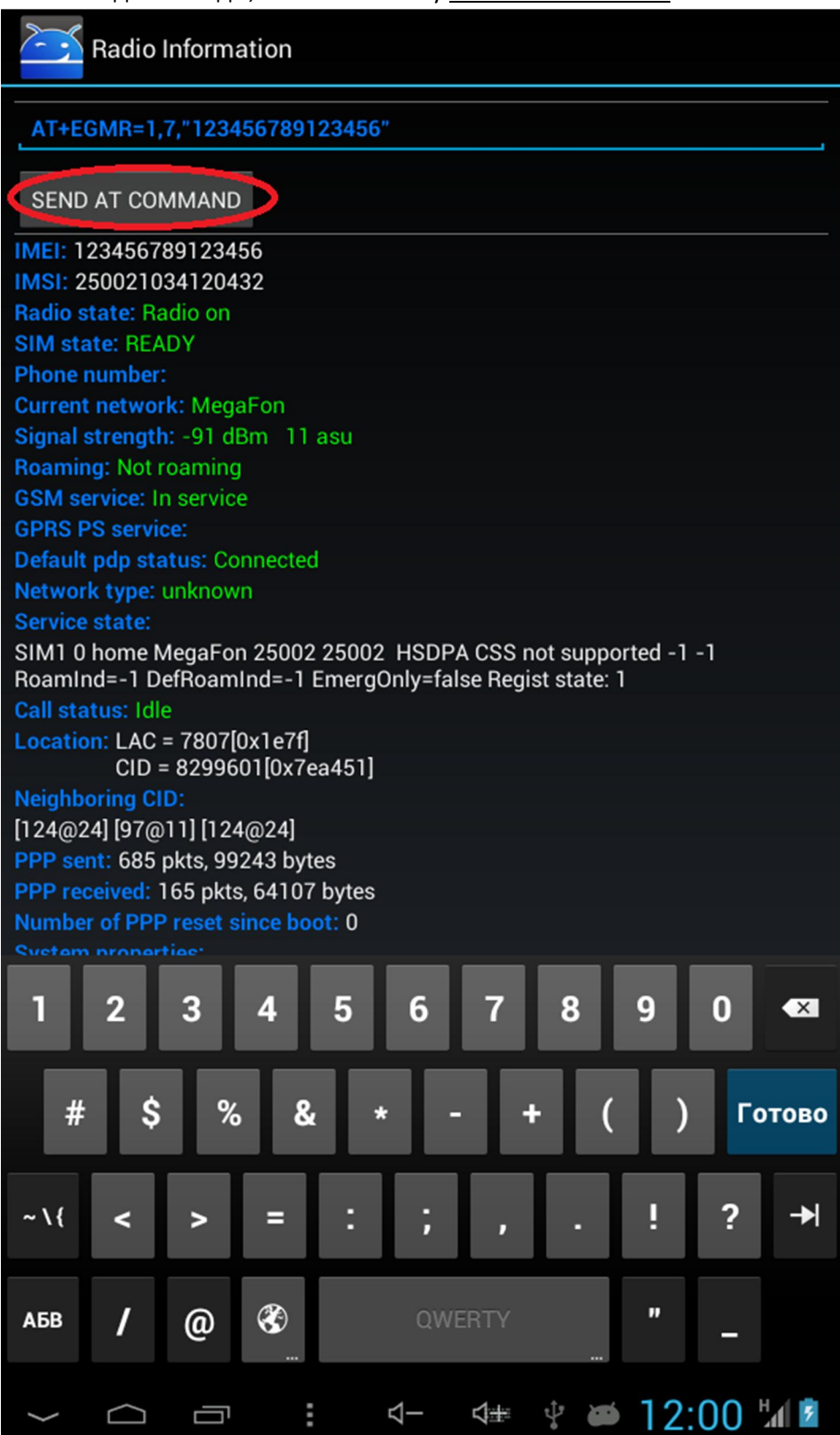

9) Если всё сделано правильно, то появится сообщение <u>AT command is mSent</u>

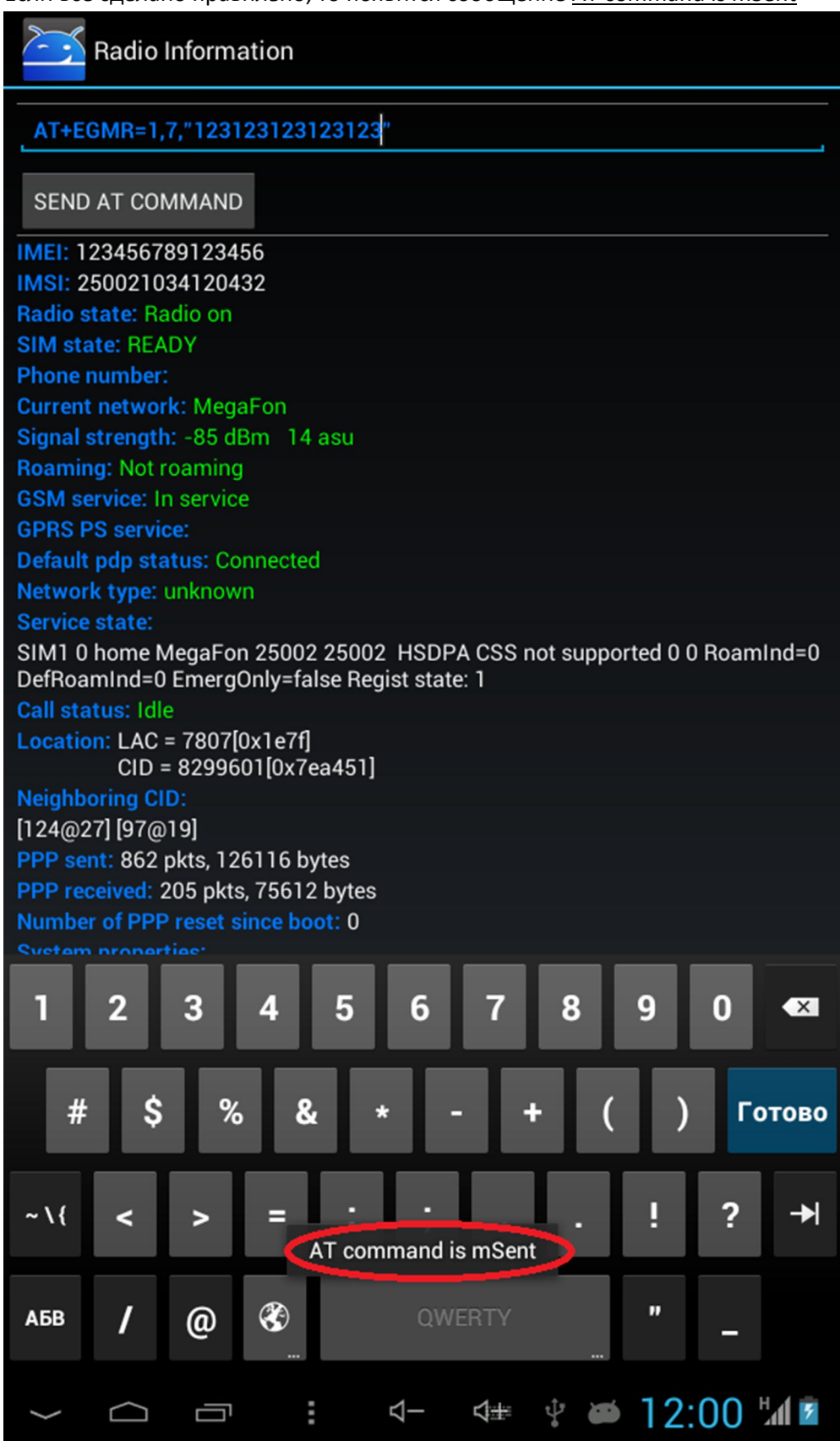

## 10) Следующим шагом восстановим IMEI для второго слота SIM.

В поле ввода введите AT+EGMR=1,10,"xxxxxxxxxxxxxxx

где xxxxxxxxxxxx – IMEI №2 вашего устройства до прошивки, IMEI обязательно должен быть помещен в двойные кавычки, на скриншоте изображена кнопка с этим знаком. Если Вы выбрали Phone 1, то вводить нужно IMEI 1, если выбрали Phone 2, то вводить нужно второй IMEI 2.

## ВНИМАНИЕ. При выполнении этого пункта будьте внимательны.

| Radio Information                                                                                                    |
|----------------------------------------------------------------------------------------------------|
| AT+EGMR=1,10,"123456789123456"                                                                                         |
| SEND AT COMMAND                                                                                                    |
| IMEI: 234567890234567                                                                                                  |
| IMSI: unknown                                                                                                    |
| Radio state: Radio off                                                                                                 |
| SIM state: ABSENT                                                                                                    |
| Phone number: unknown                                                                                                  |
| Current network:                                                                                                    |
| Signal strength: 0 dBm 99 asu                                                                                          |
| Roaming: Not roaming                                                                                                   |
| GSM service: Hadio off                                                                                                 |
| GPRS PS service:                                                                                                    |
| Network type: upknown                                                                                                  |
| Service state:                                                                                                    |
| SIM1 3 home null null null Unknown CSS not supported -1 -1 RoamInd=-1 DefRoamInd=-1<br>EmergOnly=false Regist state: 0 |
| Call status: Idle                                                                                                    |
| Location: LAC = unknown<br>CID = unknown                                                                               |
| Neighboring CID:                                                                                                    |
| unknown                                                                                                    |
| PPP sent: 0 pkts, 0 bytes                                                                                              |
| PPP received: 0 pkts, 0 bytes                                                                                          |
| Number of PPP reset since boot: 0                                                                                      |
| System properties:                                                                                                    |
| [gsm.operator.alpha]: []<br>[gem.operator.default.nama]: []                                                            |
| Igsm.sim.operator.iso-countryl: []                                                                                     |
| [gsm.sim.operator.alpha]: []                                                                                           |
| [gsm.sim.operator.numeric]: []                                                                                         |
| [gsm.mNetwork.type]: []                                                                                                |
| [gsm.cs.mietwork.type]. []                                                                                             |
| [gsm.baseband.capability]: [55]                                                                                        |
| 1 2 2 4 5 6 7 9 0 0 47                                                                                                 |
|                                                                                                    |
|                                                                                                    |
| #\$%&*-+() Готово                                                                                                    |
| ~\( < > = : ; , . ! ? ~\(                                                                                              |
| абв / @ 🔇 QWERTY 🥛 _                                                                                                   |
| ✓ ☐ ☐                                                                                                    |

## 11) После ввода команды, нажмите кнопку <u>SEND AT COMMAND</u>

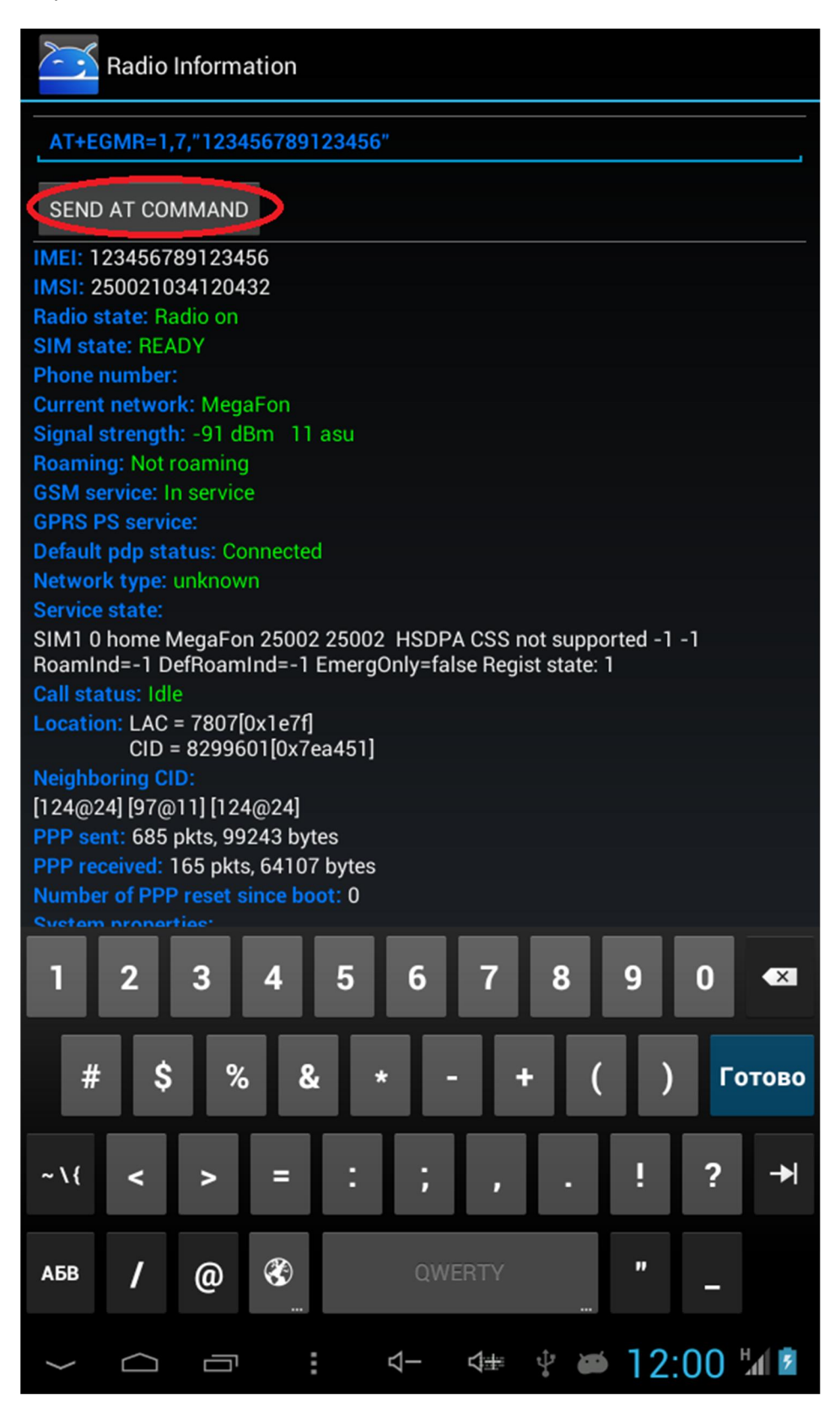

12) Если всё сделано правильно, то появится сообщение <u>AT command is mSent</u>

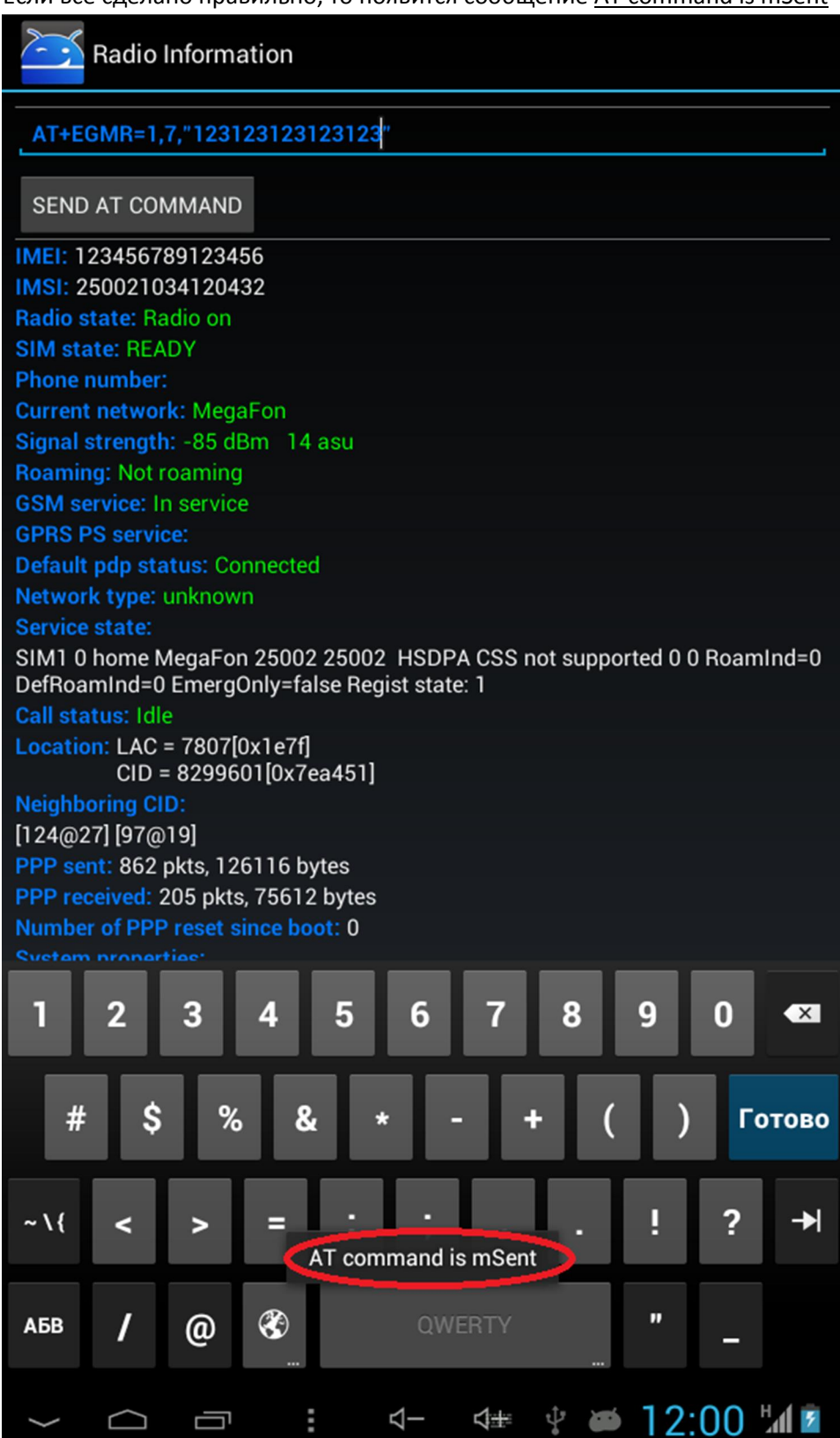

13) Перезагрузите устройство.Проверьте IMEI командой \*#06# в приложении «Телефон».